### Instruction for participation/ presentation at SRG Meeting 2021

Event Organizing Committees, Society of Resource Geology

June 10, 2021

### 1. General Information

- The conference will be held ON LINE using Cisco Webex Meetings (Webex).
- Presenter for the conference will give a talk live in a meeting room on Webex (the link for the meeting room in each session will be noticed later).
- No movie show that was recorded in advance of the presentation is allowed to present in this conference.
- All the presentation will be not be recorded and provided after the conference.

No one is never allowed to take a photo or record movie for any presentations in the conference to protect the copyright.

## To attend and present in the online conference, each participant is required to prepare the following equipment:

#### PC or tablet

System requirements to use Webex should be referred to the following website: <u>https://help.webex.com/ja-jp/nki3xrq/Webex-Meetings-Suite-System-Requirements</u> It is highly recommended to install the software before joining the online conference. Check also whether you have installed the software up-to-date (Otherwise, we might have trouble to communicate each other in the system).

#### Internet access

XMake sure that your internet access are fast and stable enough for on line conference.

#### • Headset

\*Utilization of headset is encouraged for clear conversation during presentation and dicssusion

#### • Web camera

X Although it is not mandatory, speakers are encouraged to give a talk with their video on to show their face during the presentation and discussion.

- Do not tell others the information to access to Webex site for the conference or download the abstracts. You may not provide your right to attend conference to others, either.
- Each participant must attend the on line conference just by her/himself. Never share your monitor to watch the conference with others (even those who register for the conference).
- When we realize that someone watches the conference with others or let others to use her/him account, we will eject them from the site and ask to pay for the registration fee.
- We will make record the access information from each account.

### 2. Preparation for presentation slides

- Make sure that your presentation sides can be shared and seen by audience on Webex system.
- We encourage to use pdf for the presentation. PowerPoint is also acceptable. When you use PowerPoint, make your file size as small as possible (no heavy picture, movies, animation, etc.)
- Send the pdf file (even when you use PowerPoint, convert the file to pdf) to the event committee in advance of your presentation. Then, in case you are trouble sharing the slide, the organizing committee can share the slides. Further instruction (e.g., address to send, due day) will be given later.
- Widescreen format (16:9) is recommended for the slides.

Indicate <a href="https://presentation#">resentation#</a> your name-affiliationslide#/total slide#</a> at the bottom of all the slides.

Ex. O-XX Taro Shigen SRG Univ. 15/25

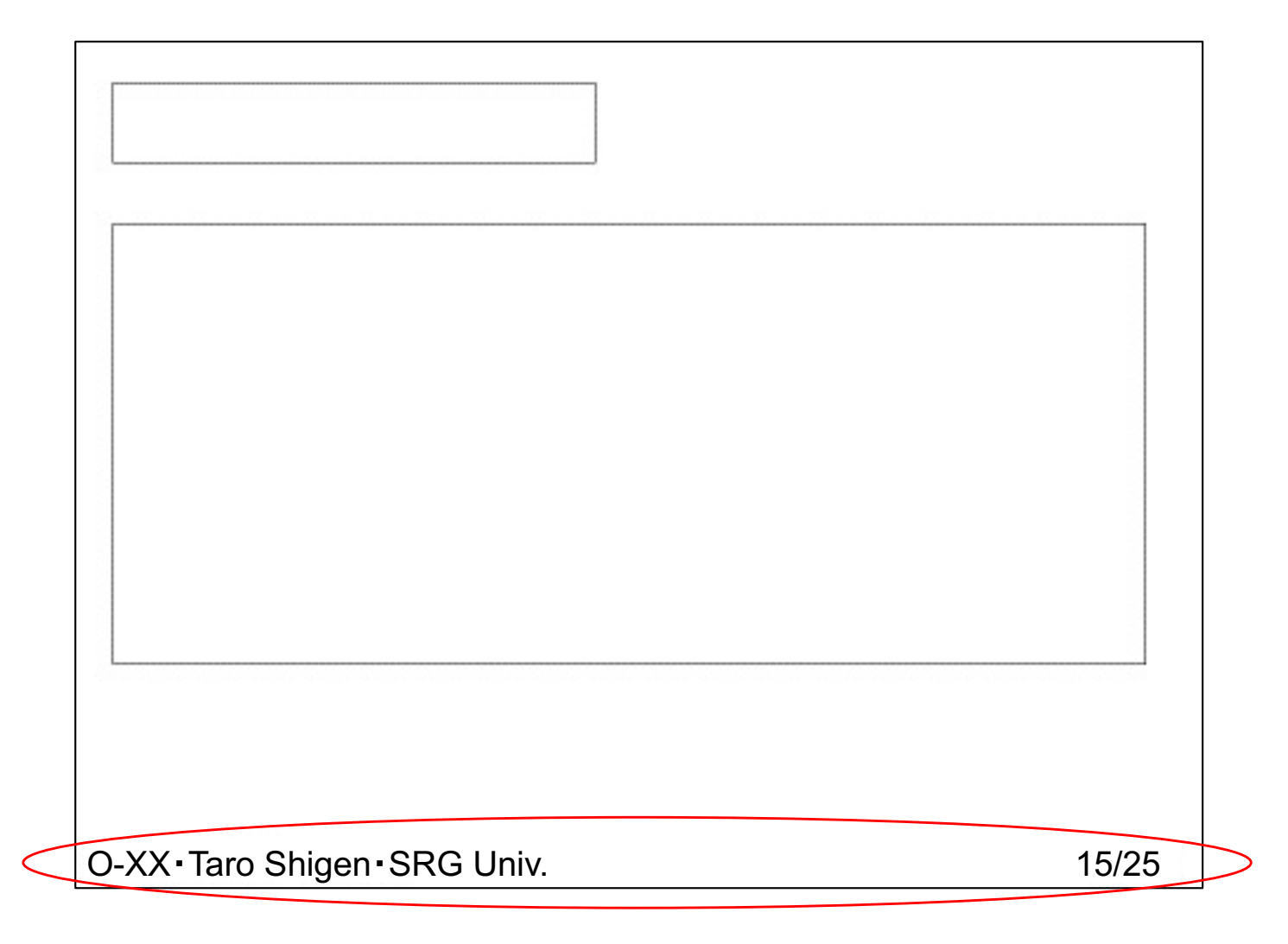

### 3. Testing connectivity to Webex

- Presenter must test the connectivity to Webex site in advance using the device and internet that will be used for the conference.
- For the test, access the test meeting site on Webex: <u>https://www.webex.com/ja/test-meeting.html</u>

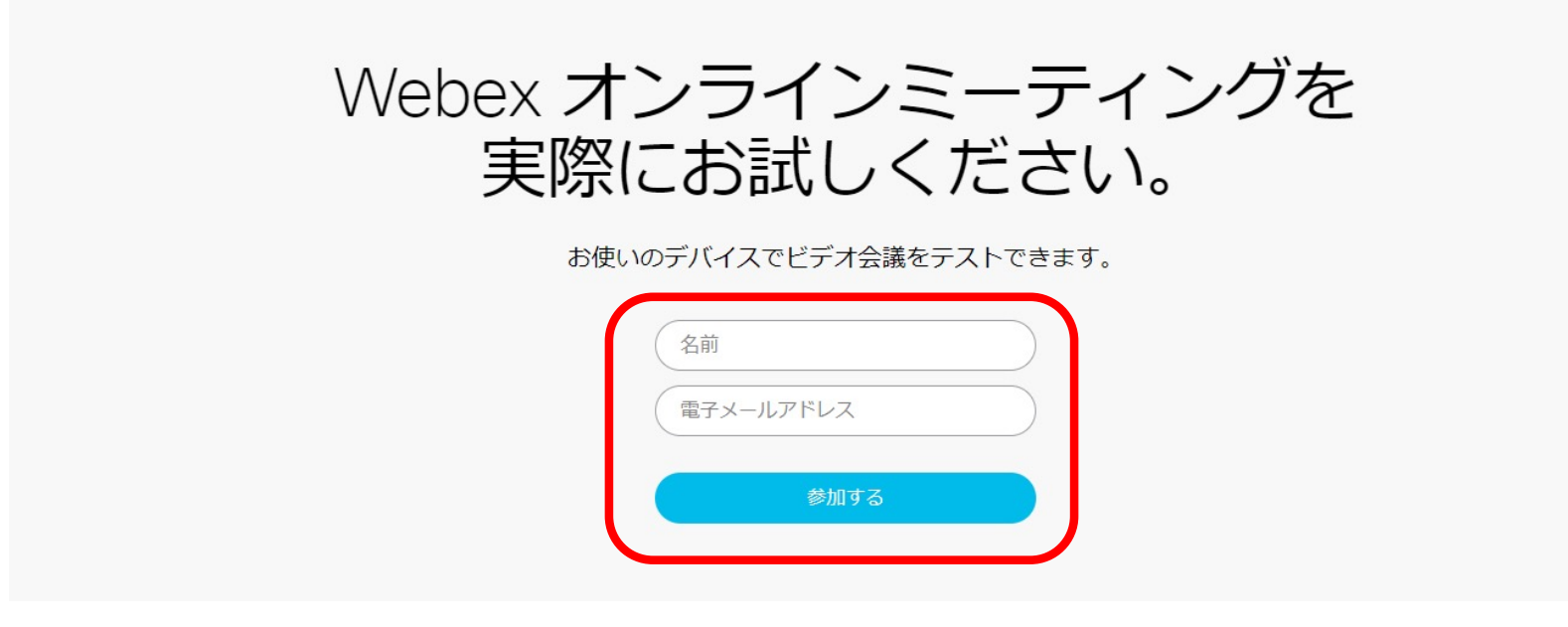

#### In the test site, check the following:

① Speaker

- You will hear sample sound when clicking "test". When you cannot hear it, adjust the volume with "V".
- You may also adjust the volume on your own PC.

#### 2 Microphone

• You can record your voice when clicking "test", then you can hear the recorded voice. If you cannot hear anything even increasing the volume, your microphone may not be working (Try with another equipment).

3 Test meeting with clicking "join meeting" .

| Cisco Webex Meetings |                                                           | $ \odot  - \Box \times$                                  |  |  |  |
|----------------------|-----------------------------------------------------------|----------------------------------------------------------|--|--|--|
| SRG test 🖉           | Join Meeting Test<br>8:17 - 8:27                          | スピーカーとマイクの ×                                             |  |  |  |
|                      |                                                           | را): Speaker test                                        |  |  |  |
|                      |                                                           | システム設定を使用 (インテル(R) デ ∨ テスト                               |  |  |  |
|                      | ST<br>ふ<br>音声: コンピュータ音声を使用 ~<br>③ スピーカーとマイクをテストする         |                                                          |  |  |  |
|                      |                                                           | 出力量                                                      |  |  |  |
|                      |                                                           | جرہ (2): Microphone test                                 |  |  |  |
|                      |                                                           | マイク配列 (Realtek(R) Audio) v テスト                           |  |  |  |
|                      |                                                           |                                                          |  |  |  |
|                      |                                                           | 入力量〇                                                     |  |  |  |
|                      |                                                           | <ul> <li>✓ 首戸を目動調登9る</li> <li>✓ 一時的な背景ノイズを減らす</li> </ul> |  |  |  |
|                      |                                                           | ✓ マイクのミュートボタンの状態を同期する                                    |  |  |  |
|                      |                                                           | □ ミュージックモード ○                                            |  |  |  |
|                      | 2 ミュート解除 ~ D ビテオの開始 ~ ミーテインリに参加する<br>③: Join test meeting |                                                          |  |  |  |
|                      |                                                           |                                                          |  |  |  |

④Mute/unmute your microphone
⑤ON/OFF your video camera
⑥Share your slides
⑦Participants
⑧Chat

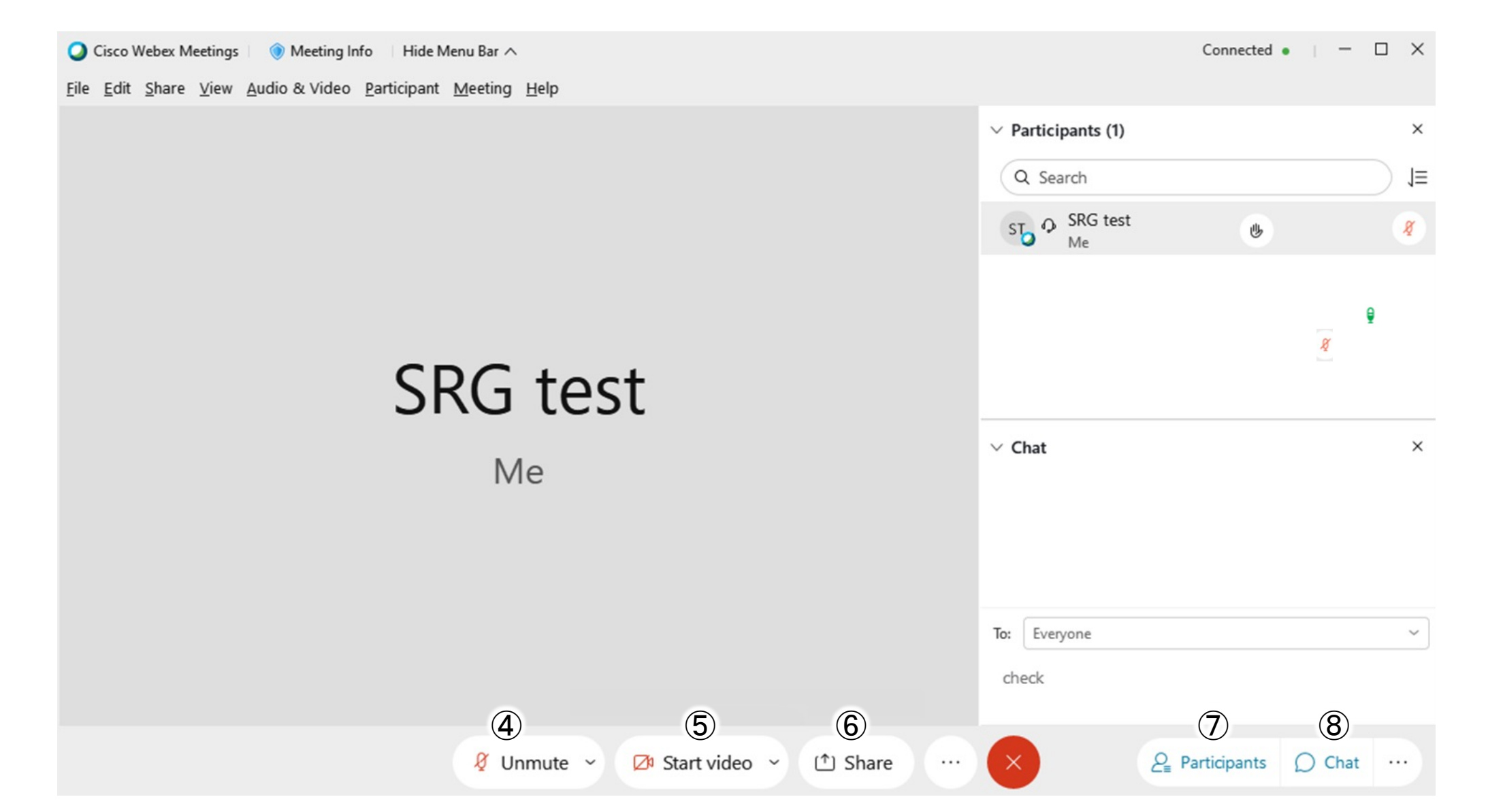

When you click "share", the following window will appear. Then, you choose an appropriate software (e.g., Acrobat reader, PowerPoint) to share your slides.

| コンテンツ共有                                                                                                    |                 |            | >                                                                                                    |  |  |  |  |
|----------------------------------------------------------------------------------------------------|-----------------|------------|----------------------------------------------------------------------------------------------------|--|--|--|--|
| テキストおよび画像で最適化                                                                                                    | ~ Ū             | עב 🗌       | ピュータのサウンドを共有する 🛈                                                                                                    |  |  |  |  |
|                                                                                                    |                 |            |                                                                                                    |  |  |  |  |
| ħ                                                                                                    | Þ               | k          | 100   100   100   100   100   100   100   100   100   100   100   100   100   100   100   100   100   100   100   100   100   100   100   100   100   100   100   100   100   100   100   100   100   100   100   100   100   100   100   100   100   100   100   100   100   100   100   100   100   100   100   100   100   100   100   100   100   100   100   100   100   100   100   100   100   100   100   100   100   100   100   100   100   100   100   100   100   100   100   100   100   100   100   100   100   100   100   100   100   100   100   100   100   100   100   100   100   100   100   100   100   100   100   100   100   100   100   100   100   100   100   100   100   100   100   100   100   100   100   100   100   100   100   100   100   100   100   100   100   100   100   100   100   100   100   100   100   100   100   100   100   100   100   100   100   100   100   100   100   100   100   100   100   100   100   100   100   100   100   100   100   100   100   100   100   100   100   100   100   100   100   100   100   100   100   100   100   100   100   100   100   100   100   100   100   100   100   100   100   100   100   100   100   100   100   100   100   100   100   100   100   100   100   100   100   100   100   100   100   100   100   100   100   100   100   100   100   100   100   100   100   100   100   100   100   100   100   100   100   100   100   100   100   100   100   100   100   100   100   100   100   100   100   100   100   100   100   100   100   100   100   100   100   100   100   100   100   100   100   100   100   100   100   100   100   100   100   100   100   100   100   100   100   100   100   100   100   100   100   100   100   100   100   100   100   100   100   100   100   100   100   100   100   100   100   100   100   100   100   100   100   100   100   100   100   100   100   100   100   100   100   100   100   100   100   100   100   100   100   100   100   100   100   100   100   100   100   100   100   100   100   100   100   100   100   100   100   100   100   100   1 |  |  |  |  |
| Microsoft Text In                                                                                                    | 🔎 検索            | II スタート    | Microsoft PowerP                                                                                                    |  |  |  |  |
| ■ Constant and a second and a second and |                 |            | ø                                                                                                    |  |  |  |  |
| Cisco Web                                                                                                    | ex Mee 👩 Google | e Chrome 🚺 | 設定                                                                                                    |  |  |  |  |

Upon sharing your slide, a banner will appear to show as it is shared.

| 日、今・び 頭 &・旨・・<br>ファイル ホーム 挿入 デザイン 画面切り替え アニメーション スラ- | Microsoft PowerPoint(2)を共有してします ダ<br>パド3 1008 モニ ACRONAT のまたしたいままる1たいでだかい。 | 団 – ロ ×<br>和田俊一郎 久共有                                           |
|------------------------------------------------------|----------------------------------------------------------------------------|----------------------------------------------------------------|
| 亜あ 亜あ 亜あ 亜あ 亜 亜 マ                                    |                                                                            | <ul> <li>↓ 257Fの 背景の<br/>サイズ &gt; 書式設定<br/>ユーザー設定 ^</li> </ul> |
| 1<br>東區地质学会年会<br>接続予入上                               | 資源地質学会年会<br>接続テスト                                                          |                                                                |
| スライド 1/1 😳 日本語                                       | 器 圓 카오노■ 카-\ ♠                                                             | 印 〒 + 68% ⊞                                                    |

When you start you slide show, your window will be like the following: (You should uncheck the presenter tool before sharing).

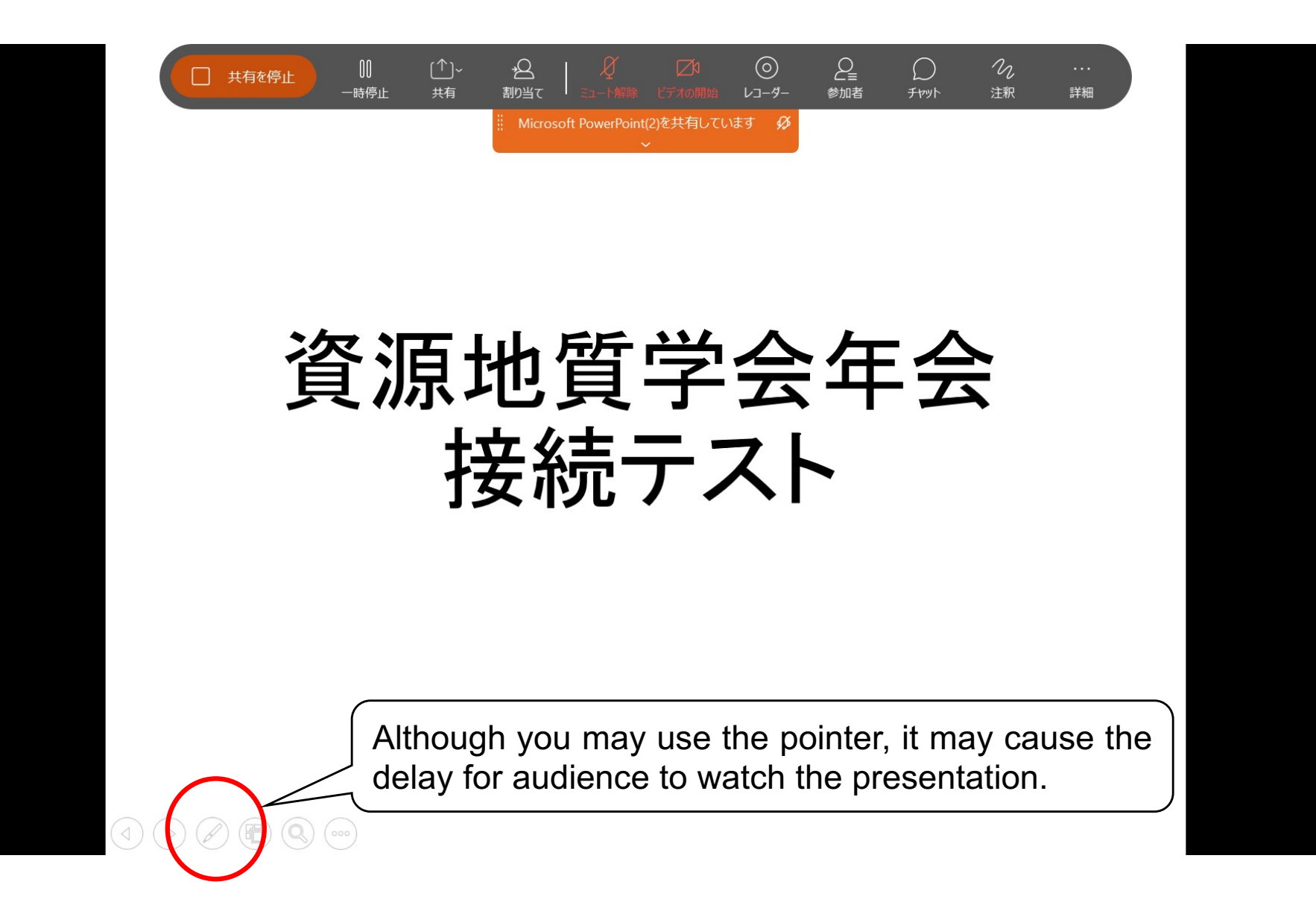

# 4. Access to Webex during the conference

We set Webex meeting site for each session. The meeting room for each session will be available 30 minute prior to the biggening of the session. Presenters must enter the site before the session start and test the connectivity and slide sharing with the session chair.

<u>X Link for the meeting will be addressed later only to the participants.</u>

| Room        | 6/30                                                                                                    | 7/1                                                                                           | 7/2                                                                                                    |
|-------------|----------------------------------------------------------------------------------------------------|-----------------------------------------------------------------------------------------------|----------------------------------------------------------------------------------------------------|
| Morning     | Opening and awarding<br>ceremony<br>9:00~ Room open and<br>connectivity check<br>10:00~12:00 Ceremony               | Presentation O-01~O-08<br>8:15~ Room open and<br>connectivity check<br>9:00~11:50 Session ①   | Presentation O-22~O-29<br>8:30~ Room open and<br>connectivity check<br>9:00~11:50 Session ④                                                                                       |
| Afternoon A | Symposium<br>12:30 $\sim$ Room open and<br>connectivity check<br>13:00 $\sim$ 17:40 Symposium(S-<br>01 $\sim$ S-09) | Presentation O-09~O-14<br>12:15~ Room open and<br>connectivity check<br>13:00~15:00 Session ② | Presentation O-30~O-36<br>12:15~ Room open and<br>connectivity check<br>13:00~15:20 Session (5)                                                                                   |
| Afternoon B |                                                                                                    | Presentation O-15~O-21<br>14:50~ Room open and<br>connectivity check<br>15:20~17:40 Session ③ | Presentation O-37~O-42<br>15:10~ Room open and<br>connectivity check<br>15:40~17:40 Session⑥<br>17:40~17:50 Break<br>17:50~<br>Closing ceremony, Student<br>presentation awarding |

All the participants must set their names on Webex as follows (the name has to be hanged before entering the room on Webex system):

Presenter: presentation ID • your name • affiliation Ex.) O-XX • Taro Shigen • SRG Univ.

Audience: your name affiliation Ex.) Taro Shigen SRG Univ.

### 5. Presentation and discussion

- Presenters should be ready to turn on their microphone soon after the session chair introduce their presentation.
- Each presenter will be given time as 10-20 min. for presentation, 5 min. for Q and A, and 1 min. for changing speakers.
- When session chair asks to start the presentation, presenter unmutes her/him microphone and starts slide sharing for her/himself.
- Presenter checks with the session chair whether your slides are shared appropriately before stating the presentation.
- All the above preparation time will be accounted as presentation time.

Q and A

- When the audience has any questions, chat to everyone by typing [QUESTION: NAME]
- The session chair call the person to ask question, and then she/he unmutes the microphone and asks her/his questions.
- Other audience must keep muting their microphone.
- We might turn off presenter's video to secure stable internet connection during discussion.

 After finishing presentation and Q and A session, the presenter must cancel the slide sharing and mute their microphone as soon as possible (otherwise, next speaker won't be able to start her/his slide sharing).

### 6. Trouble shooting

• When presenters have any problems during testing the connectivity right before the session start or during presentations in the session, please contact immediately to:

Organizing committees: 03-6758-8682

(The phone number will be available only during the conference)

 $\star$ This is only for presenters, not for audience.

Please let the SRG office know if you have any questions or concerns attending the conference:

E-mail: info@resource-geology.jp